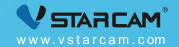

# 

# Das Bedienungsvideo

Wenn Sie zum ersten Mal unseres Produkt benutzen,empfehlen wir Ihnen, zuerst das Video anzuschauen. Dafür können Sie das QR-Code darunter scannen.

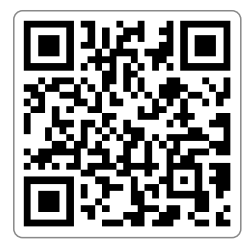

# Die Empfelung des Aussehen

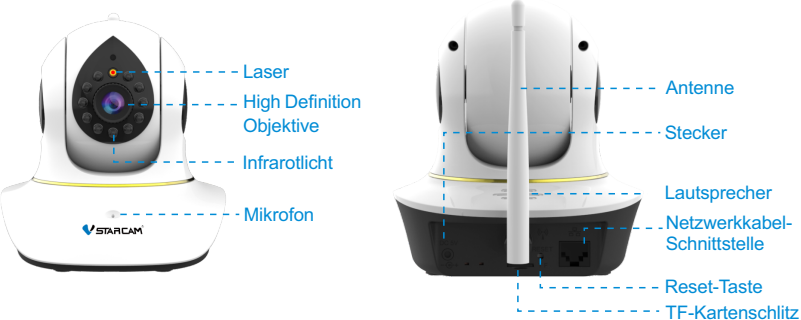

#### Methode zur Restaurierung:

- Schalten Sie die Kamera ein und warten auf den Abschluß der Startvorgang.
- 2 Halten Sie die Reset-Taste mit der Nadel ca. 5 Sekunden lang gedrückt, bis Sie die Hinweis auf "Reset erfolgreich" hören.

# Montierung der Kamera

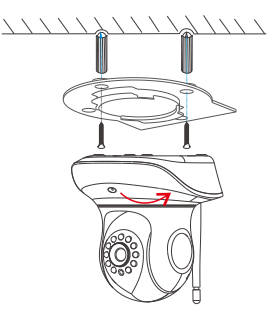

- Drillen Sie entsprechend der Position der beiden Löcher auf der Halterung.
- 2 Stecken Sie Gummistopfen ein.
- Montieren Sie die Schrauben, um die Halterung zu befestigen, und dann drehen Sie die Kamera gegen den Uhrzeigersinn und montieren sie an der Halterung.

## Der erste Schritt: Vorbereitung für das Installieren

Verbinden Sie Ihr Handy mit dem drahtlosen Netzwerk des Routers (nur 2,4 GHz gilt).

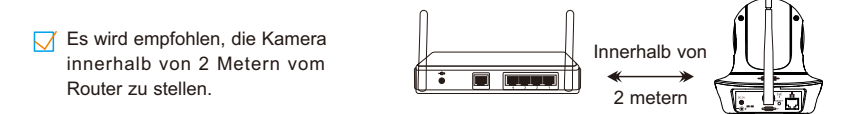

Schließen Sie die Kamera an das Stromnetz an und die Kamera wird nach etwa 30 Sekunden gestartet.

Zur ersten Benutzung erfordert die Kamera keinen Reset. Aber wenn Sie nach dem Starten der Kamera nicht hören, App für WiFi-Konfiguration zu verwenden, erfordert die Kamera einen Reset. Reset-Methode: Drücken Sie die Reset-Taste für etwa 5 Sekunden, und ein Ton wird nach dem Erfolg vorkommen. Mithilfe der Produkt darstellungs diagramm können Sie die Reset-Taste finden.

## Der zweite Schritt: Installieren des Apps und Registrieren

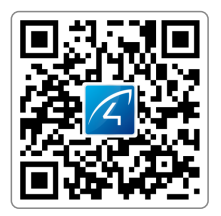

Bitte suchen Sie im App-Store direkt nach "Eye4",um die APP herunterzuladen, oder scannen Sie den obigen QR-Code zum Herunterladen.

Sie können sich mit dem Facebook direkt anmelden.

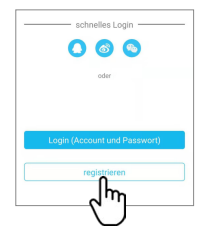

2 Klicken Sie auf "Registrieren" und geben Sie Ihren Benutzernamen und Ihr Passwort ein, um die Registrierung zu vollenden. Sie können sich mit dem Facebook direkt anmelden.

## Der dritte Schritt: Hinzufügen eines Geräts zur App

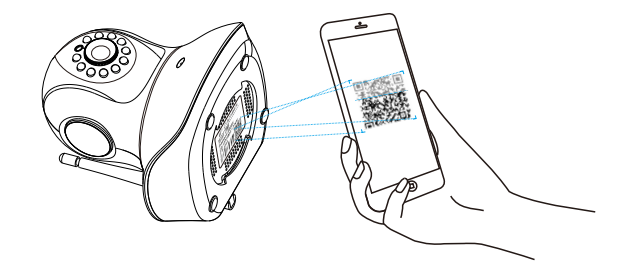

Öffnen Sie bitte das APP und klicken Sie auf das "+", um das Gerät hinzuzufügen. Dann scannen Sie das QR-Code auf dem Kamerakörper. Dann befolgen Sie die Anleitungen, um das Restliche zu schaffen.(Hinweis: Im Android-Handys werden einige Fenster für Systemberechtigungen geöffnet, bitte wählen Sie "Zulassen".)

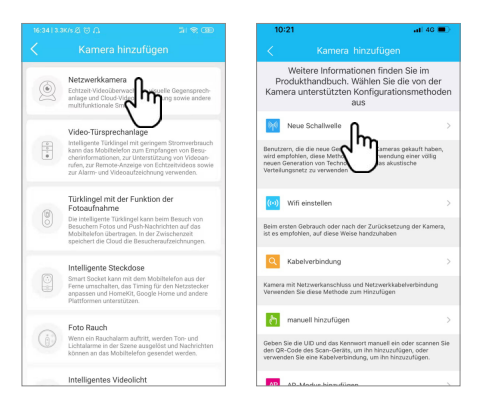

Wenn Sie keinen QR-Code finden, bitte benutzen Sie "Andere Methode f..", wählen Sie "Netzwerkkamera", "Neue Schallwelle oder Wifi einstellen " aus, und schließen Sie dann die Additionsaktion gemäß den APP-Richtlinien ab.

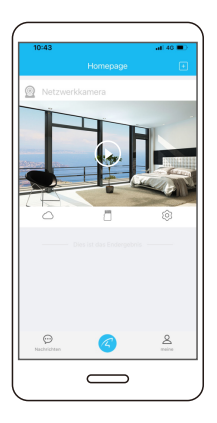

#### Herzlichen Glückwunsch! Sie haben die Installation beendet!

Wenn Sie den Kamerahinweis "Wireless-Verbindung erfolgreich" hören, warten Sie etwa 30 Sekunden, bis eine Bindungsschnittstelle erscheint, klicken Sie auf "Bindung", um die Hinzufügung abzuschließen.

Hinweis: Wenn Sie "Wireless-Verbindung misslungen" hören, versuchen Sie, das Hinzufügen mit einer Netzwerkkabelverbindung zu machen, oder suchen Sie Online-Kundendiensthilfe, und folgen Sie den APP-Tipps, um den Vorgang zu schaffen.

Bitte behalten Sie Ihre Gerätsinformationen im Kopf: Eye4-Konto:

Eye4-Passwort:

# wie verwenden Sie die Haustier-Unterhaltungsfunktion?

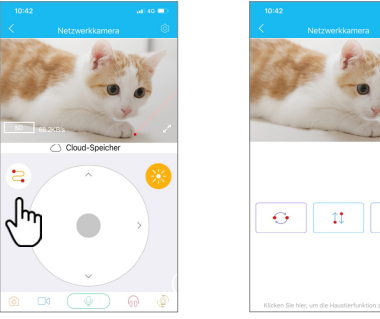

Klicken Sie auf den Kamerabildschirm, um die Live-Videoseite zu überwechseln, nachdem das Laserlicht am Kopf der Kamera zum Necken Ihres Haustiers schaltet sich automat isch ein, klicken Sie auf das Symbol in der oberen linken Ecke der Cloud-Disk.

2 Sie können verschiedene Strahlbewegungsmodi wählen, um mit Ihrem Haustier zu spielen. Das Laserlicht schaltet sich automatisch aus, wenn Sie diese Seite verlassen. Hinweis: Weil Laserlicht schädlich für die menschlichen Augen ist, bestrahlen Sie den Laserkopf bitte nicht direkt gegen den menschlichen Augen. Der Strahl liegt außerdem für die Sicherheit weit entfern von Kindern.

# Geräts-teilen

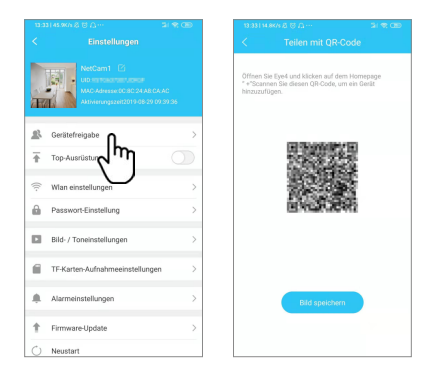

Klicken Sie auf "Parametereinst..", und dann auf "Geräteverwaltung", und wählen Sie "QR-Code Teilen". Andere Benutzer können die APP öffnen, auf "+" Symbol der oberen rechten Ecke der Homepage klicken, und dann diesen QR-Code scannen, um Gerät hinzuzufügen.

# **Cloud-Speich-er**

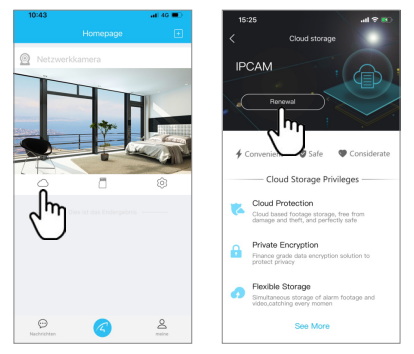

Für die Kamera gilt der Cloud-Speicher. Man kann die Cloud-Speicher-Funktion aktivieren. Wenn die Kamerabewegungserkennung ausgelöst wird, wird das Video sofort auf den Cloud -Speicherserver hochgeladen, sodass die Aufnahme dann angezeigt werden kann, auch wenn die Kamera gestohlen wird.

# **After-Sales-Beratung**

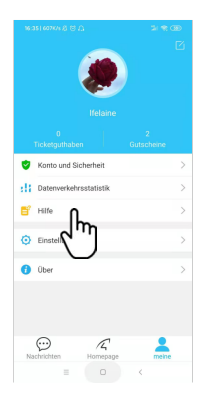

Wenn Sie Fragen haben, können Sie sich an den Kundendienst wenden: Klicken Sie auf "Meine", und wählen Sie "Hilfe" in der unteren rechten Ecke der APP.

#### **Online-Kundenservice:**

Vormittags 8:30-12:00 Nachmittags 13:20-17:50 (Montags bis freitags)

Der offizielle Online-Laden: https://shop.vstarcam.com/ F A Q: www.vstarcam.com/support E-Mail-Adresse : support@vstarcam.com